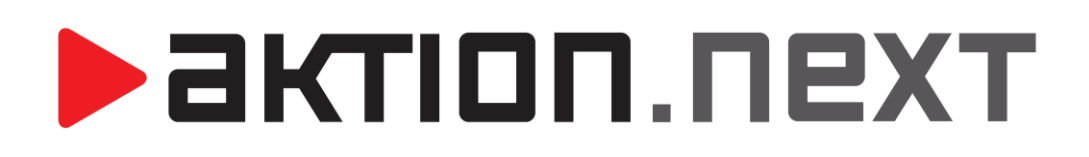

Stravování – mobilní aplikace

NÁVOD

www.aktion.cz

## NASTAVENÍ V APLIKACI AKTION.NEXT

Mobilní aplikace je zjednodušená varianta webové aplikace a slouží **pro objednávání stravy**. Aplikaci si můžete stáhnout v obchodě **Google Play** pro OS Android a v **Appstore** pro iOS. Do vyhledávače zadejte *"***Aktion**".

#### Nastavení komunikačního serveru

Mobilní aplikace je v lokální síti dostupná na **IP adrese** komunikačního serveru pod **portem 8090**. Port 8090 je nutné nastavit tak, aby byl dostupný i mimo vaši lokální síť. Klient mobilní aplikace se připojí na vaši veřejnou IP adresu a na namapovaný port (pro nastavení se obraťte na vašeho správce sítě).

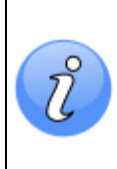

Implicitně nastavený port **8090** lze změnit v konfiguračním souboru CommServer.exe, který má výchozí umístění: C:\Program Files (x86)\Aktion.NEXT\CommServer. Číslo portu lze změnit na řádku: <add key="WcfHttpPort" value="**8090**"/>.

Pro port (výchozí 8090) nastavte na serveru výjimku ve firewallu.

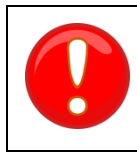

Pro používání **mobilní aplikace** a **webového terminálu** je nutné mít zakoupenou **Servisní a systémovou podporu**.

Dostupné pro zařízení s OS Android a iOS!

Nastavení adresového bodu a nastavení uživatelských účtů pro použití mobilní aplikace naleznete v samostatném <u>manuálu</u> pro mobilní aplikaci!

# PRŮVODCE MOBILNÍ APLIKACÍ

## Instalace a přihlášení

Mobilní aplikaci stáhnete z *Google Play / Appstore*. Do vyhledávače zadejte "Aktion".

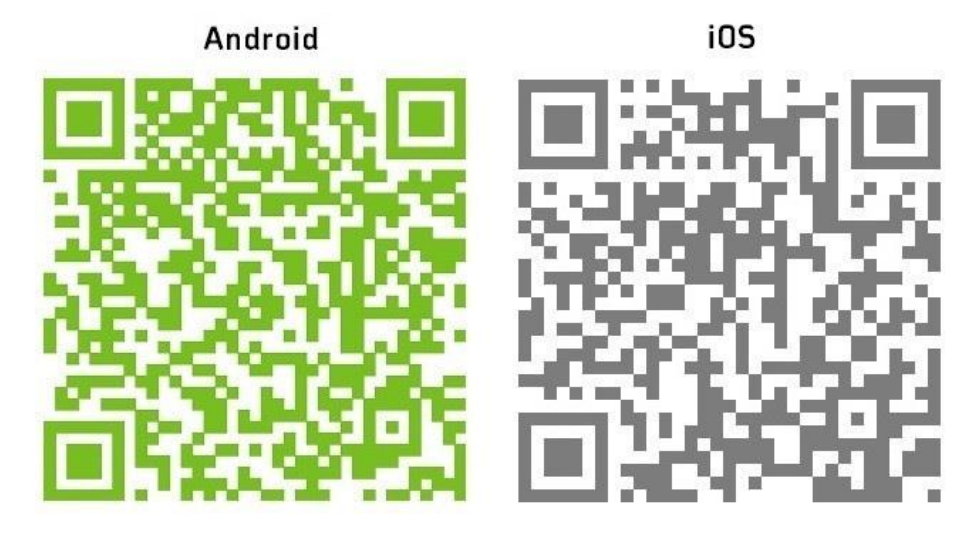

Obr. 1: QR kódy pro stažení aplikace

- 1. Stáhněte, nainstalujte a spusťte aplikaci "Aktion".
- 2. Po spuštění zvolte způsob připojení FIREMNÍ SERVER.

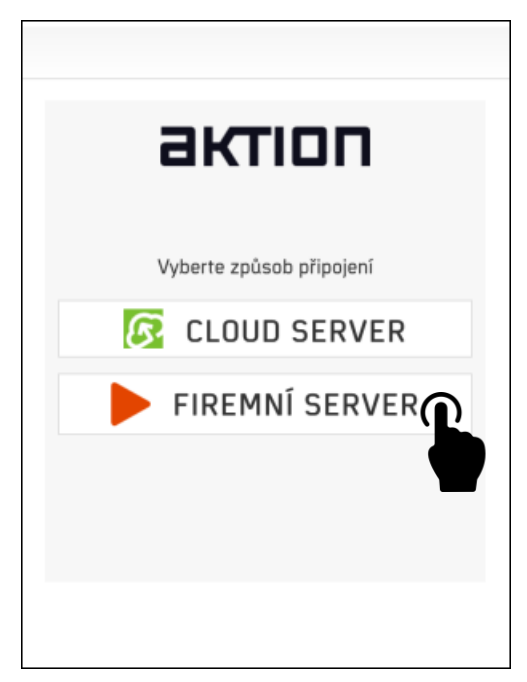

Obr. 2: Úvodní obrazovka

- **3.** Do pole **Server** zadejte svoji **veřejnou IP adresu** vašeho komunikačního serveru a číslo **namapovaného** portu (oddělte dvojtečkou).
- Přihlaste se pomocí uživatelského jména a hesla, nebo pomocí osobního čísla a čtyřmístného
  PINu (viz <u>Nastavení účtů</u>).

Ů

## AKTION.NEXT

|                     | <b>A</b> | 2        |                  |                                    |
|---------------------|----------|----------|------------------|------------------------------------|
| - Comment           |          |          | Comuni           |                                    |
| xxx.xxx.xxx.8090    |          |          | xxx.xxx.xxx.8090 | $\boldsymbol{\boldsymbol{ \odot}}$ |
| Přihlašovací jméno: |          |          | Osobní číslo:    |                                    |
| novak 🙁             |          |          | 1                | $\mathbf{S}$                       |
| Heslo:              |          |          | PIN:             |                                    |
|                     |          |          |                  | $\mathbf{\mathfrak{S}}$            |
| Přihlásit           | ŚŚ       | 523<br>2 | <u>2</u>         | Přihlásit                          |

Veřejnou IP adresu a číslo portu (doménu) získáte od vašeho správce sítě. Přihlašovací jméno a Heslo jsou shodné s přihlašovacím jménem a heslem u uživatelského účtu (viz <u>Nastavení</u> <u>účtů</u>). Osobní číslo a PIN lze zadat u každé vytvořené osoby (agenda Osoby).

### Nastavení práv uživatele

Funkce objednávání stravy je součástí mobilní aplikace Aktion, která slouží pro docházku, pouze je potřeba mít nastavené právo pro viditelnost záložky *Stravování* (detail uživatele a záložka *Práva na osoby,* případně detail role). Objednávat stravu tedy můžete pomocí mobilní aplikace, stejně tak ve webové aplikaci, na terminálu AXT a zařízení ELO.

- Otevřete agendu Uživatelé (složka Číselníky) a poté detail uživatele (např. SystemAktionID nebo SystemAktionDomain pro běžného zaměstnance).
- Přepněte na záložku Práva na záznamy a pro přiřazenou osobu povolte právo Zobrazit stravování a Editovat objednávky.

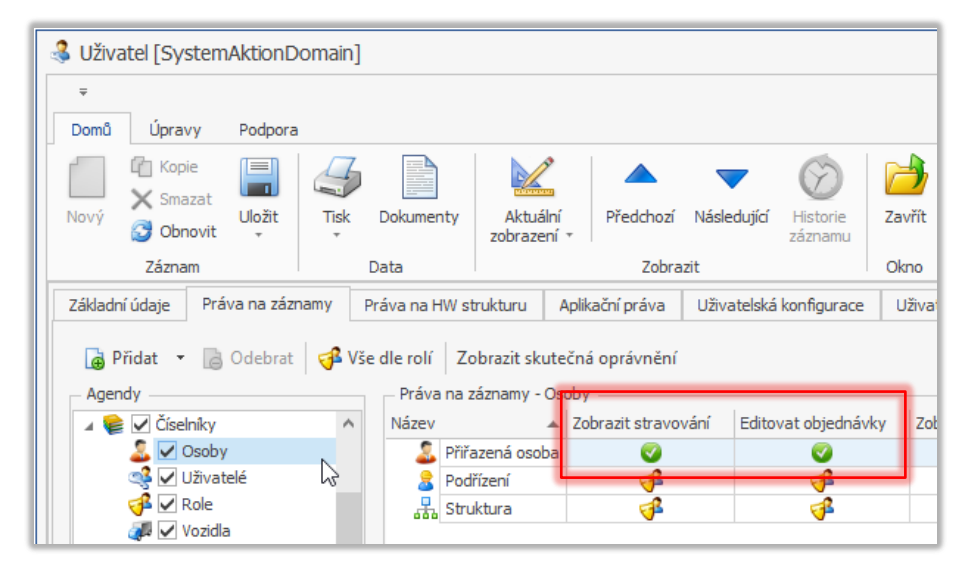

Obr. 3: Práva na záznamy – Zobrazit stravování, Editovat objednávky

 Přepněte se na záložku Aplikační práva a ve výběru agend vyberte položku Objednávka stravy (sekce Stravování). U této agendy povolte právo Prohlížet.

| Jživatel [Sy                                                                                                    | stemAktionDo             | omain]   |                            |                                          |                 |             |             |                      |                     |             |                      | - 0                 |     |
|----------------------------------------------------------------------------------------------------|--------------------------|----------|----------------------------|------------------------------------------|-----------------|-------------|-------------|----------------------|---------------------|-------------|----------------------|---------------------|-----|
| •                                                                                                    |                          |          |                            |                                          |                 |             |             |                      |                     |             |                      |                     | 4   |
| mū Upra                                                                                                    | ivy Podpora              |          |                            |                                          |                 |             |             |                      |                     |             |                      |                     | (   |
| C Kop                                                                                                    | pie 📄                    | 4        |                            |                                          |                 |             | $\bigcirc$  |                      |                     |             |                      |                     |     |
| 🚽 🗙 Smi                                                                                                    | azat                     | Tick     | Dokumentv                  | Aktuáloi                                 | Předchozí       | Následující | Historie    | Zavřít               |                     |             |                      |                     |     |
| 💙 🔂 Obi                                                                                                    | novit -                  | *        | Dokumency                  | zobrazení                                | , Treachozi     | Nusicuujia  | záznamu     | 20010                |                     |             |                      |                     |     |
| Zázna                                                                                                    | am                       |          | Data                       |                                          | Zobra           | zit         |             | Okno                 |                     |             |                      |                     |     |
| kladní údaje                                                                                                    | Práva na zázn            | amy      | Práva na HW s              | trukturu A                               | plikační práva  | Uživatelská | konfigurace | Uživatelská konfigur | ace webové aplikace | Uživatelská | konfigurace docházky | Uživatelská konfigu | r ∙ |
| ,-                                                                                                    |                          |          |                            |                                          |                 |             |             |                      |                     |             |                      |                     |     |
| 🔒 Vše dle ro                                                                                                    | lí Zobrazit sk           | utečná o | právnění                   |                                          |                 |             |             |                      |                     |             |                      |                     |     |
| Agendy                                                                                                    |                          |          |                            |                                          |                 |             |             |                      |                     |             |                      |                     |     |
| Agenuy                                                                                                    |                          |          | Pidve                      | rna agenuu u                             | ojeunavka su av | /y          |             |                      |                     |             |                      |                     |     |
| A Op Stravovani Právo Hodnota                                                                                                    |                          |          |                            |                                          | Inota           |             |             |                      |                     |             |                      |                     |     |
| The internet of the internet of the internet o |                          |          |                            |                                          |                 |             |             |                      |                     |             |                      |                     |     |
|                                                                                                    | Kategorie strávni        | ků       | E                          | itovat                                   |                 |             |             |                      |                     |             |                      | <u>8</u>            |     |
|                                                                                                    | Objednávací míst         | a        | 🚾 Ed                       | itovat verejna                           | zobrazeni       |             |             |                      |                     |             |                      | 8                   |     |
| 2 III                                                                                                    | Druhy jídla              |          |                            |                                          |                 |             |             |                      |                     |             |                      |                     |     |
| age 💻                                                                                                    | Alergeny                 |          |                            |                                          |                 |             |             |                      |                     |             |                      |                     |     |
|                                                                                                    | Typy jidla               |          |                            |                                          |                 |             |             |                      |                     |             |                      |                     |     |
|                                                                                                    | Výdeiny                  |          |                            |                                          |                 |             |             |                      |                     |             |                      |                     |     |
|                                                                                                    | Výdejný<br>Výdejní místa |          |                            |                                          |                 |             |             |                      |                     |             |                      |                     |     |
| · · · · · · · · · · · · · · · · · · ·                                                                                                    | Cenové bladiny           |          |                            |                                          |                 |             |             |                      |                     |             |                      |                     |     |
| 97 –<br>10 –                                                                                                    | Evidence Strávní         | 68       |                            |                                          |                 |             |             |                      |                     |             |                      |                     |     |
|                                                                                                    | Strávník                 | NU       | - Pravi                    | Prava na soupce agenay Objednavka stravy |                 |             |             |                      |                     |             |                      |                     |     |
| S III závěrky stravy                                                                                                    |                          | Sloupe   | Sloupec Viditelný Editovat |                                          |                 |             |             |                      |                     |             |                      |                     |     |
|                                                                                                    | Akce Strávníků           |          |                            |                                          |                 |             |             |                      |                     |             |                      |                     |     |
| 0                                                                                                    | Objednávka stra          | vv .     |                            |                                          |                 |             |             |                      |                     |             |                      |                     |     |
| š 🗖                                                                                                    | Kurzovní lístek          | 3        |                            |                                          |                 |             |             |                      |                     |             |                      |                     |     |
| -                                                                                                    |                          |          |                            |                                          |                 |             |             |                      |                     |             |                      |                     |     |

© EFG CZ spol. s r.o., <u>www.aktion.cz</u>

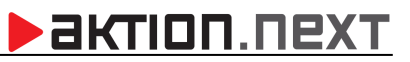

Obr. 4: Aplikační práva – Objednávka stravy – právo Prohlížet

## AKTION.NEXT

## Stravování – použití mobilní aplikace pro objednání

V tuto chvíli je po přihlášení do mobilní aplikace viditelná záložka Stravování.

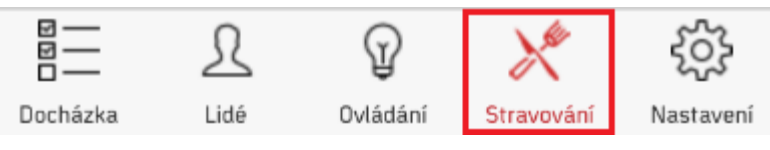

Obr. 5: Záložka Stravování

#### Výchozí obrazovka stravování

Po přepnutí na záložku **Stravování** zobrazuje výchozí obrazovka možnost objednání jídel na zítřejší den. Přepnout se na jiné dny můžete v horním ovládacím panelu (Předchozí, Další). Je zde seznam jídel definovaný v jídelníčku pro určitý den a tento seznam je seskupený podle druhu jídla. Níže na obrazovce je k dispozici ještě výběr výdejny, pokud je definováno více výdejen (v případě, že je pouze jedna výdejna, tento výběr se nezobrazuje), dále odkaz na konto strávníka a nápověda k ikonám, která se zobrazí po kliknutí.

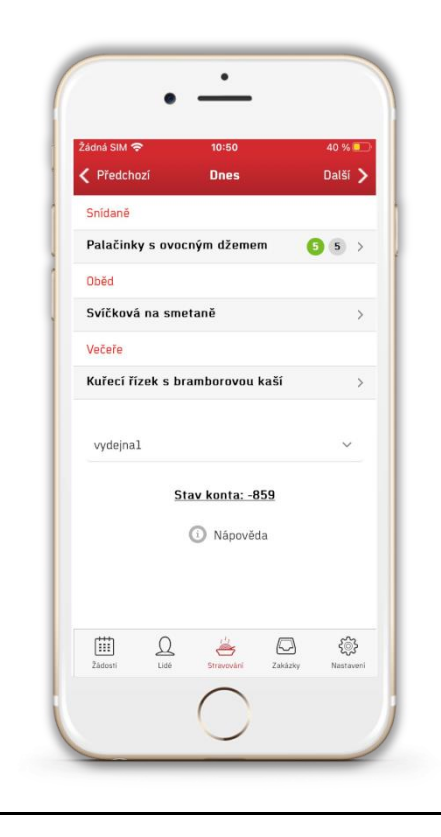

Nápověda:

| Ikona        | Popis                        |  |  |  |  |
|--------------|------------------------------|--|--|--|--|
| $\mathbf{O}$ | Objednáno – 1 porce          |  |  |  |  |
| 2            | Objednáno – 2 porce          |  |  |  |  |
| Ð            | Nabídnuto na burze – 1 porce |  |  |  |  |
| 1            | Vydáno na výdejně – 1 porce  |  |  |  |  |

#### Objednání, zrušení stravy, nabídnutí do burzy a převzetí od strávníka

Objednání a zrušení stravy je možné vždy do času nastaveného v aplikaci Aktion.NEXT u druhu jídla (parametr "Objednat lze do:" a "Zrušit objednávku lze do:"), nabídnutí jídla do burzy a převzetí jídla od

jiného strávníka je pak možné využít až do konce doby výdeje tohoto jídla s tím, že jídlo nabídnuté do burzy nakonec nemusí být odebráno, a částka za jídlo bude účtována strávníkovi, který jídlo do burzy nabídl. Všechny tyto funkce jsou dostupné v detailu jídla (po klepnutí na dané jídlo).

Je čas pro objednání i zrušení objednávky:

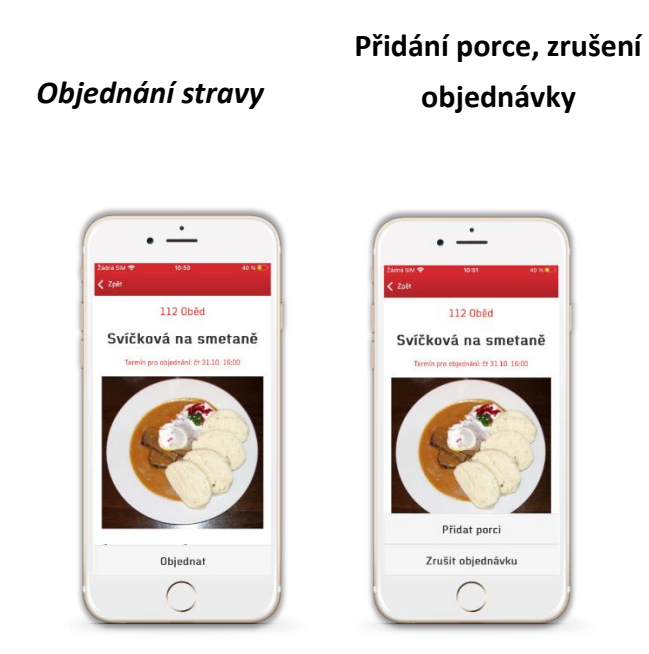

Je po termínu pro objednávání, ale je možné objednávku zrušit (parametr "Zrušit objednávku lze do:"):

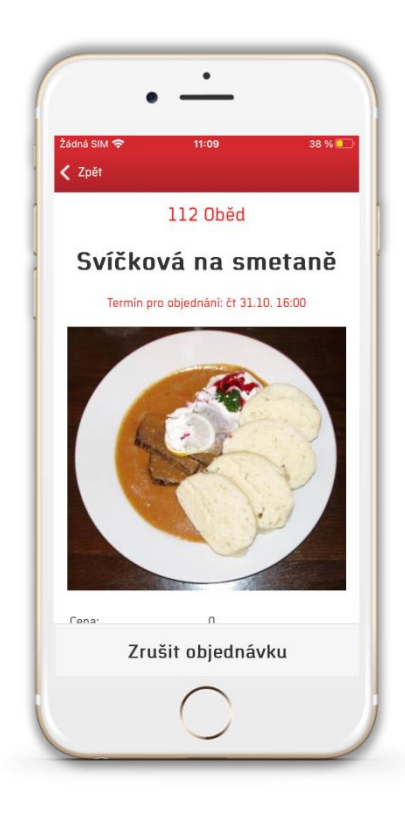

Je po termínu pro zrušení objednávky, ale je možné **objednání jídla, převzetí jídla od strávníka** a nabídnutí do burzy:

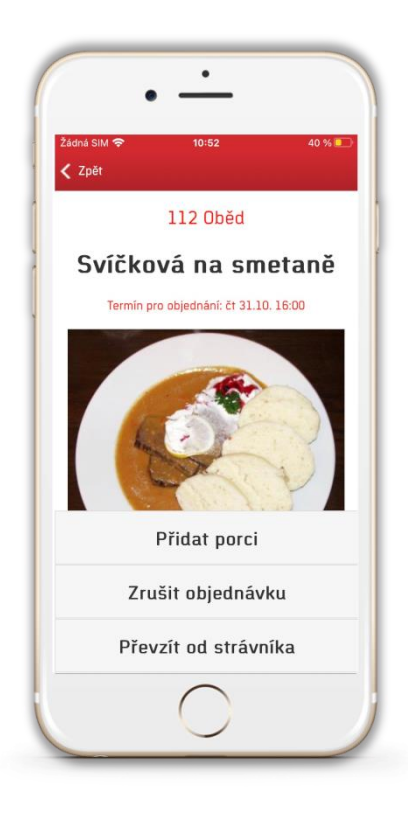

Přidat porci – jídlo bude převzato od strávníka, který jídlo nabídl do burzy.

Nabídnout do burzy – jídlo bude nabídnuto do burzy a ostatní strávníci budou moci toto jídlo převzít.

Převzít od strávníka – jídlo bude převzato od konkrétního strávníka, který jídlo nabídl do burzy.

Termín pro objednání vypršel, v burze nejsou žádná jídla a je možné **nabídnout jídlo do burzy**: Obrazovka **Převzít od strávníka** (jídlo bude převzato po klepnutí na název jídla):

1

 $\square$ 

\$

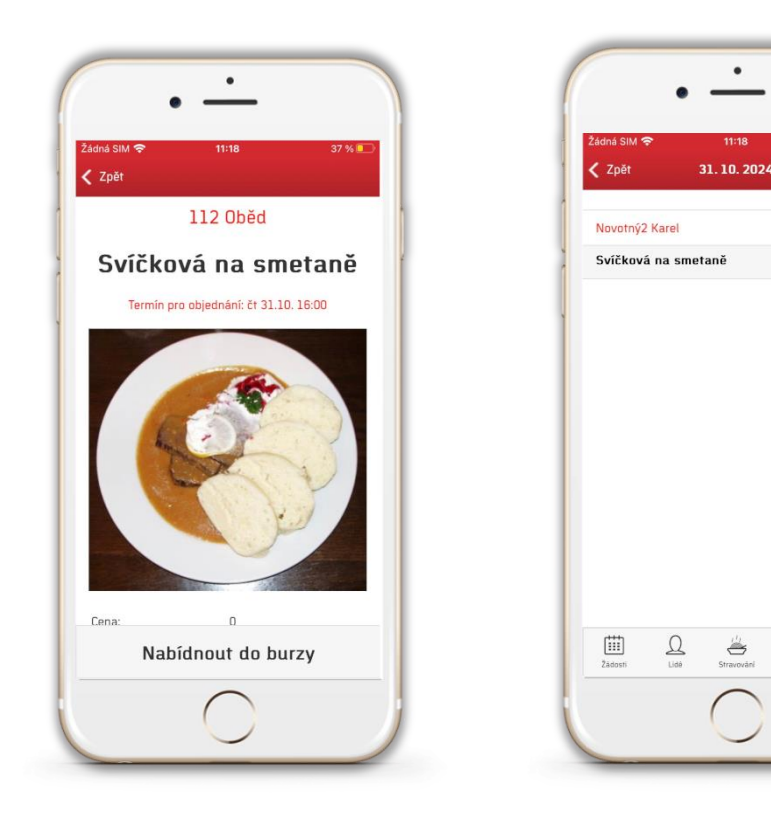

### <u>Stav konta (Konto strávníka)</u>

Na záložce **Stav konta** jsou zobrazeny veškeré operace vztahující se k objednávání stravy za dané období. Při zobrazení na výšku je zde datum, čas, typ transakce a název jídla, na výšku je zde ještě cena, příspěvek a zůstatek po transakci. Zároveň je ve výpisu konta zobrazen aktuální zůstatek na kontě strávníka.

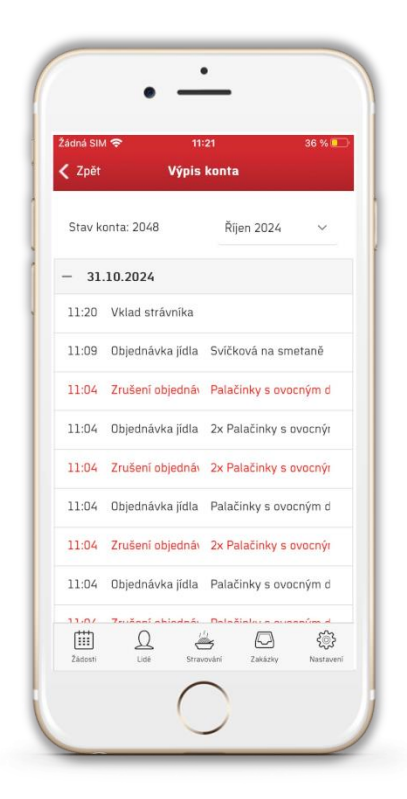